# 排水設備等計画確認申請書 申請手順

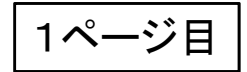

利用規約に同意

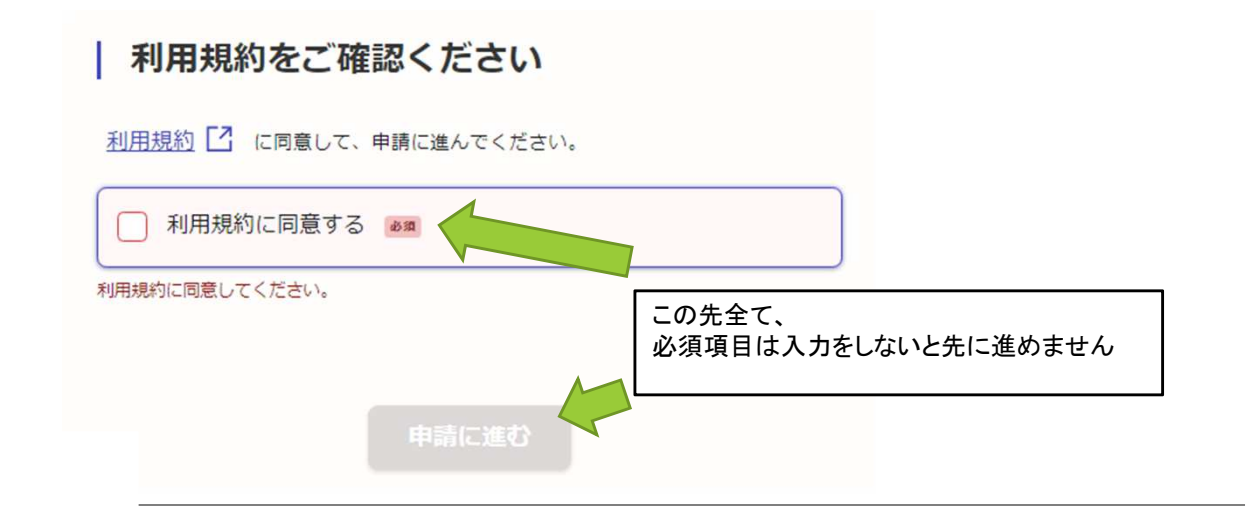

2ページ目

| ┃ 電子申請の入力を行う方の情報を |
|-------------------|
| 入力してください          |

## 申請に必要な情報を入力

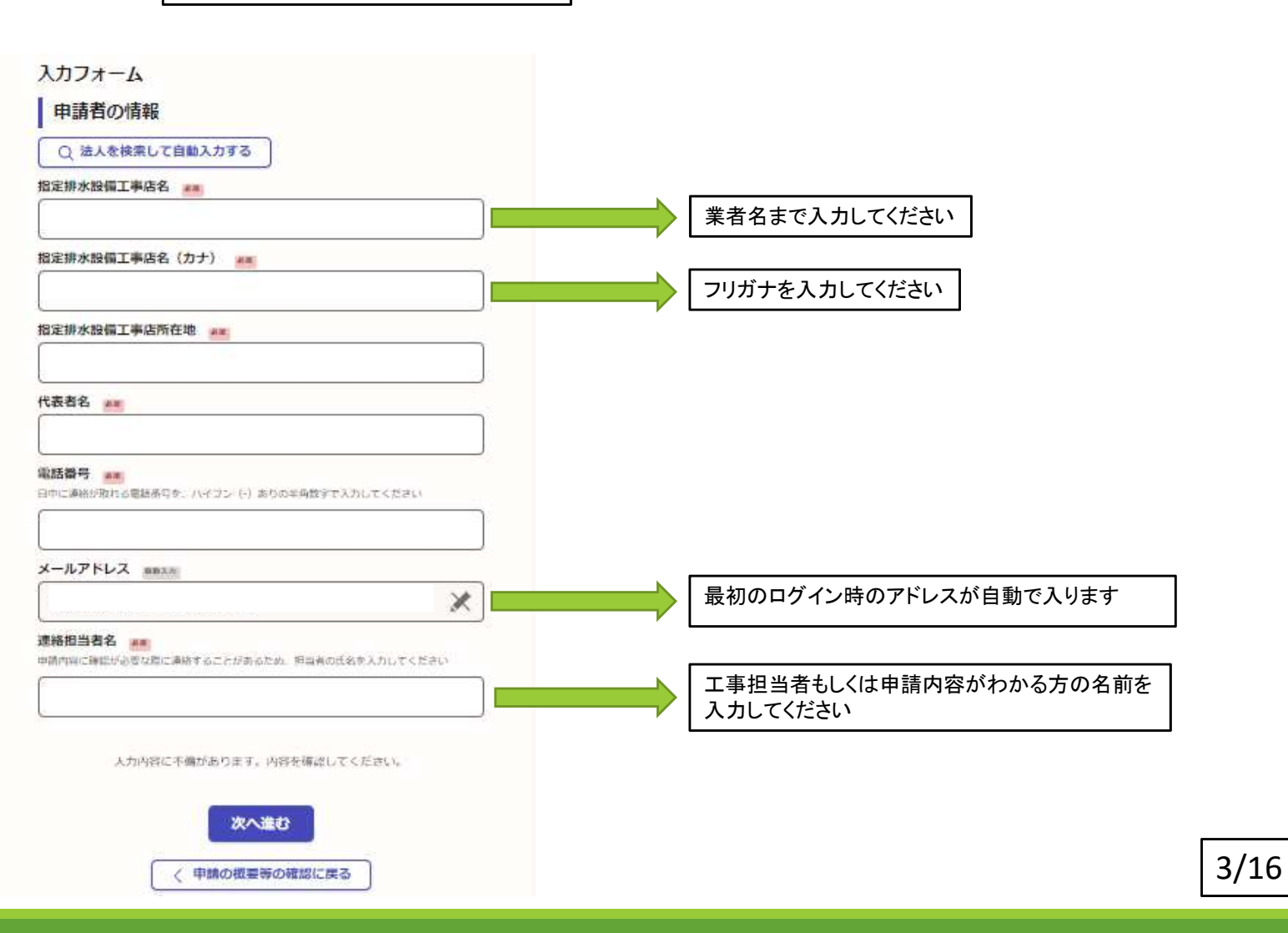

## 3ページ目 申請に必

## 申請に必要な情報を入力

#### 申請者(工事費負担者)の情報を 入力してください

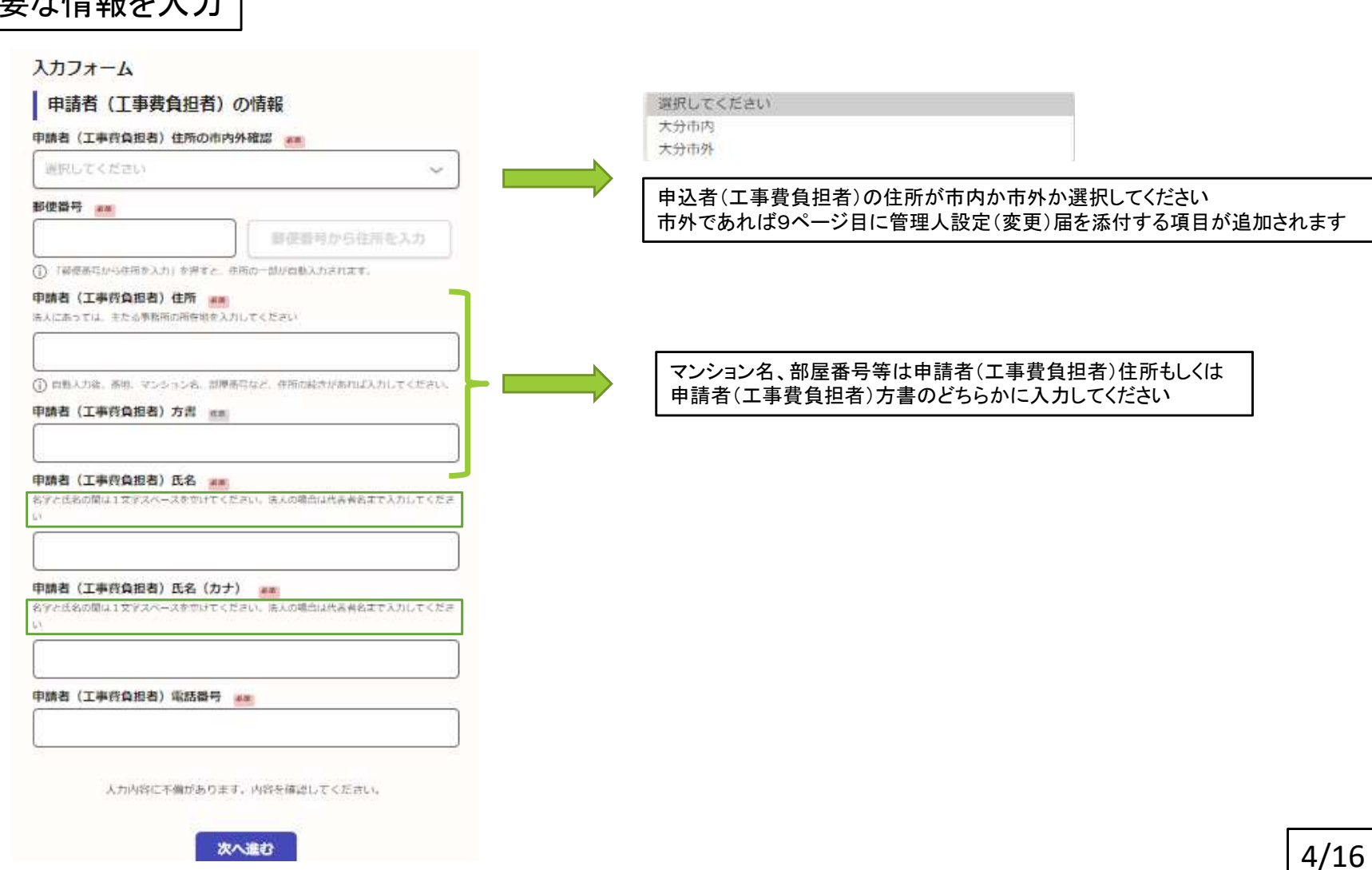

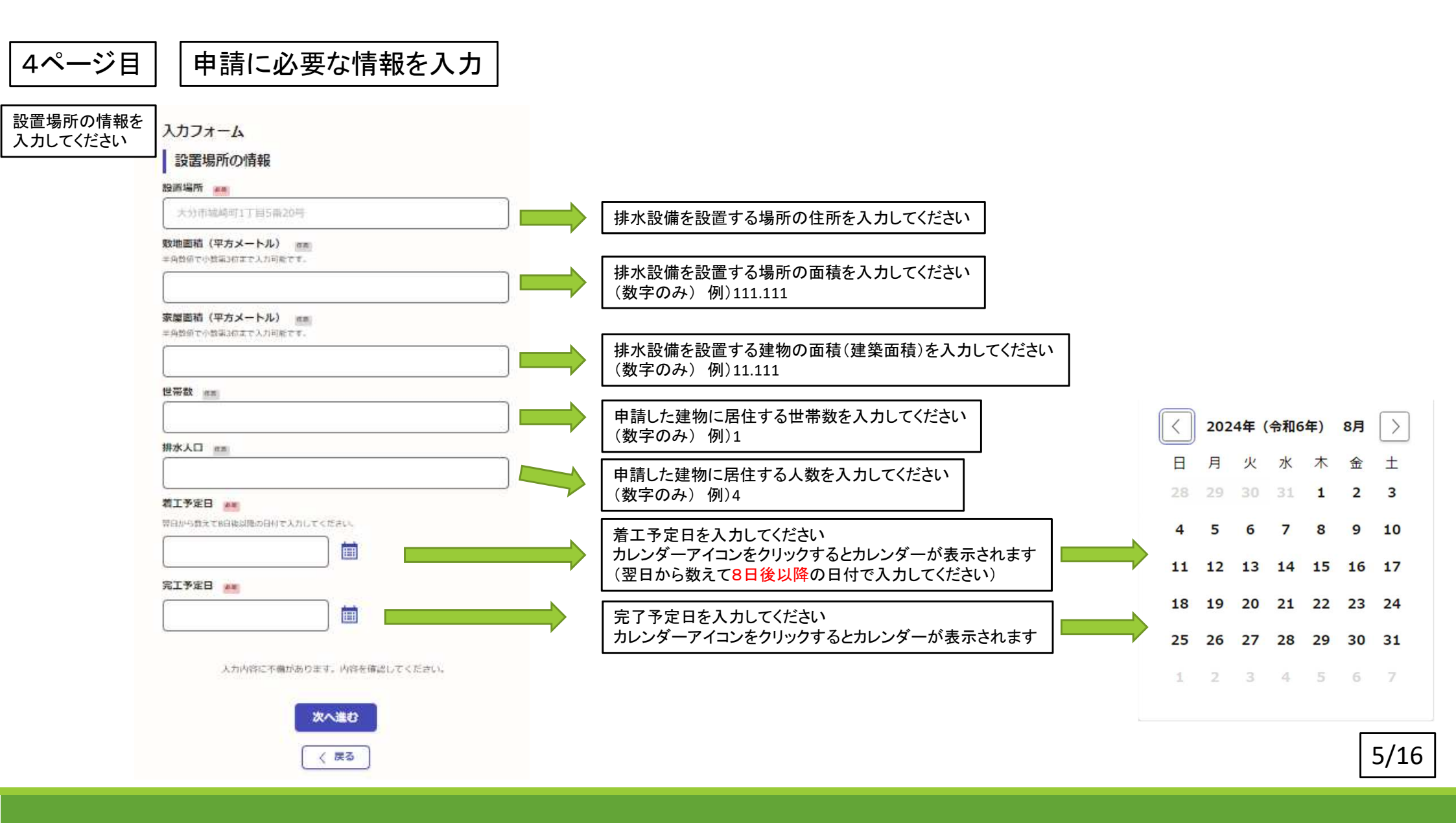

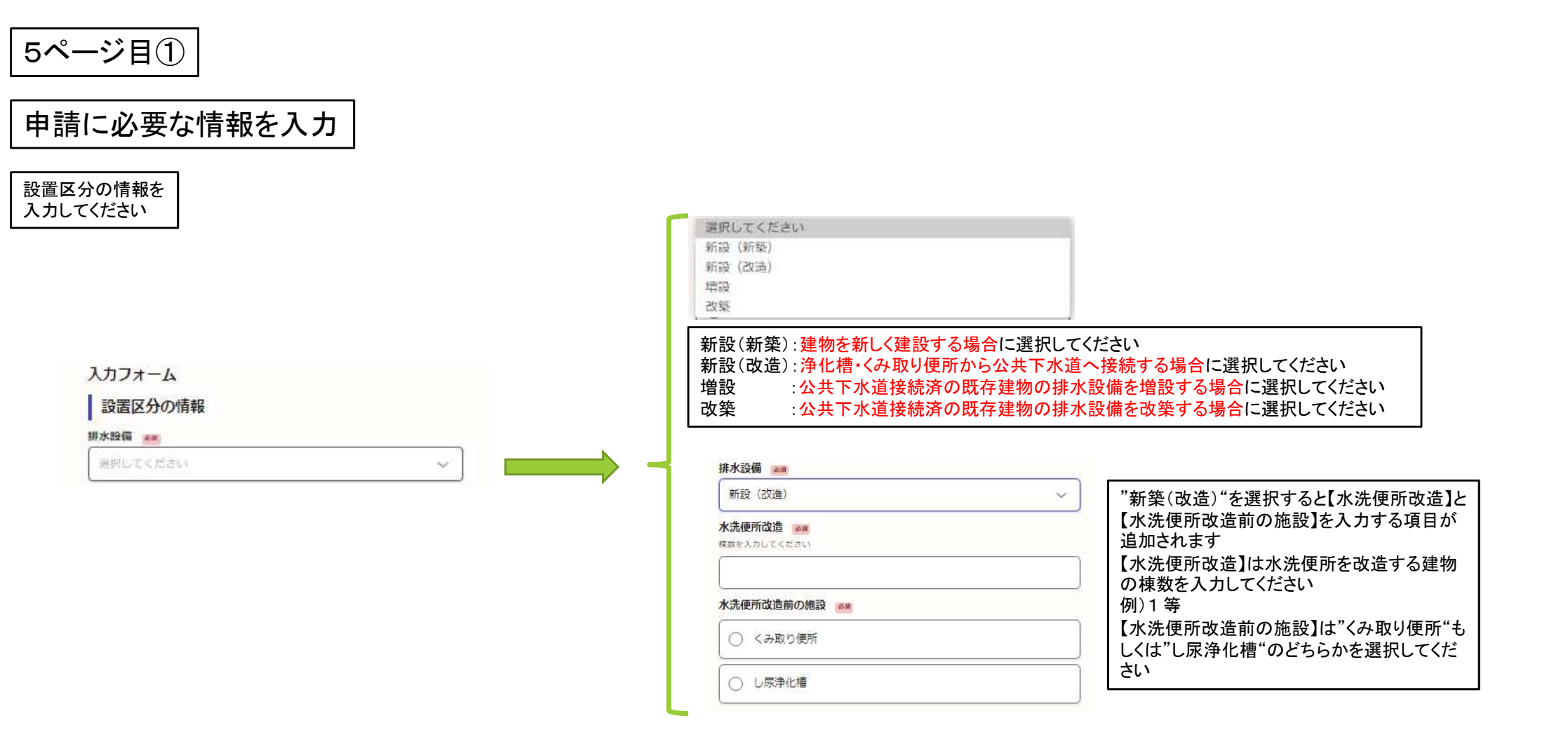

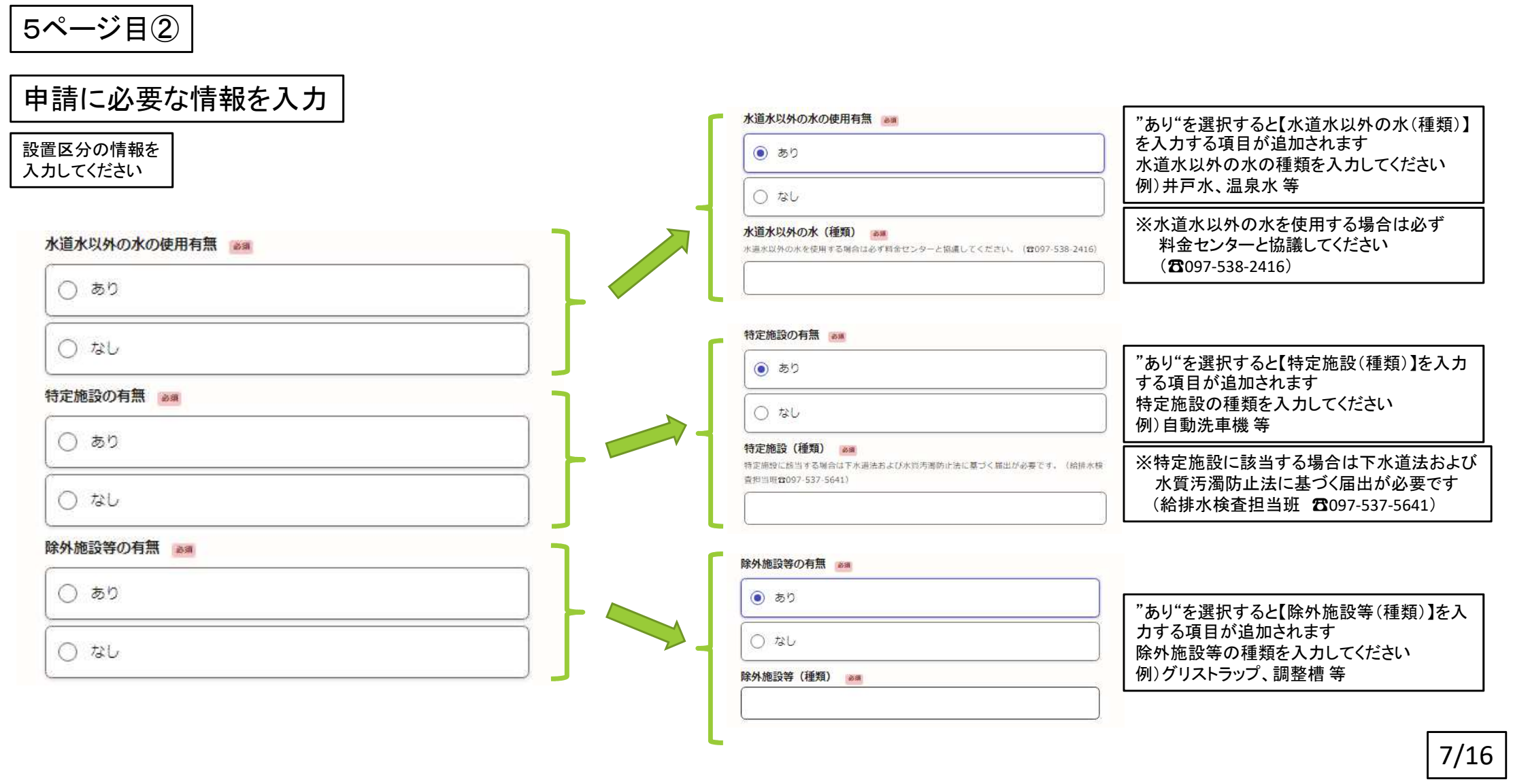

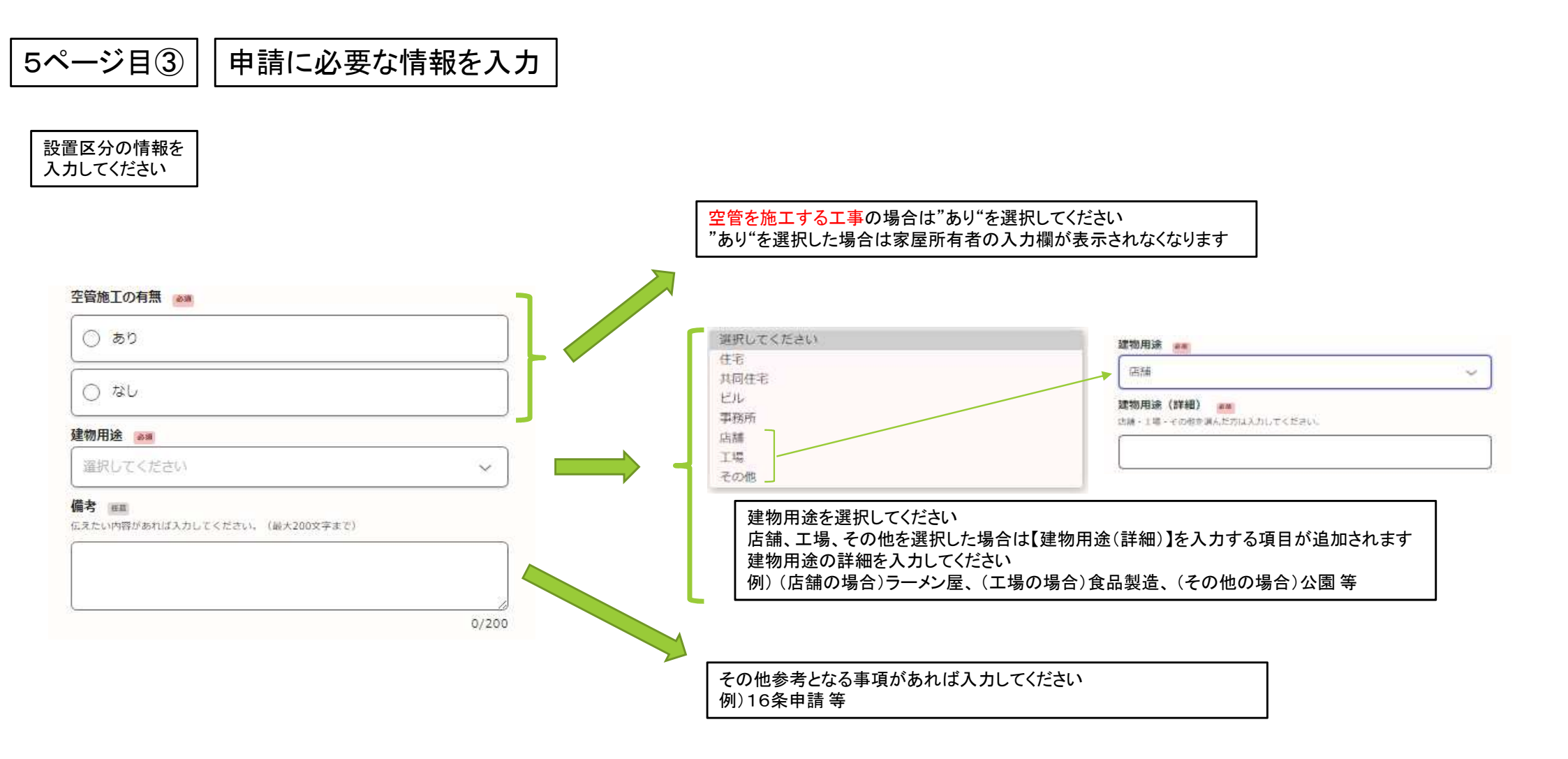

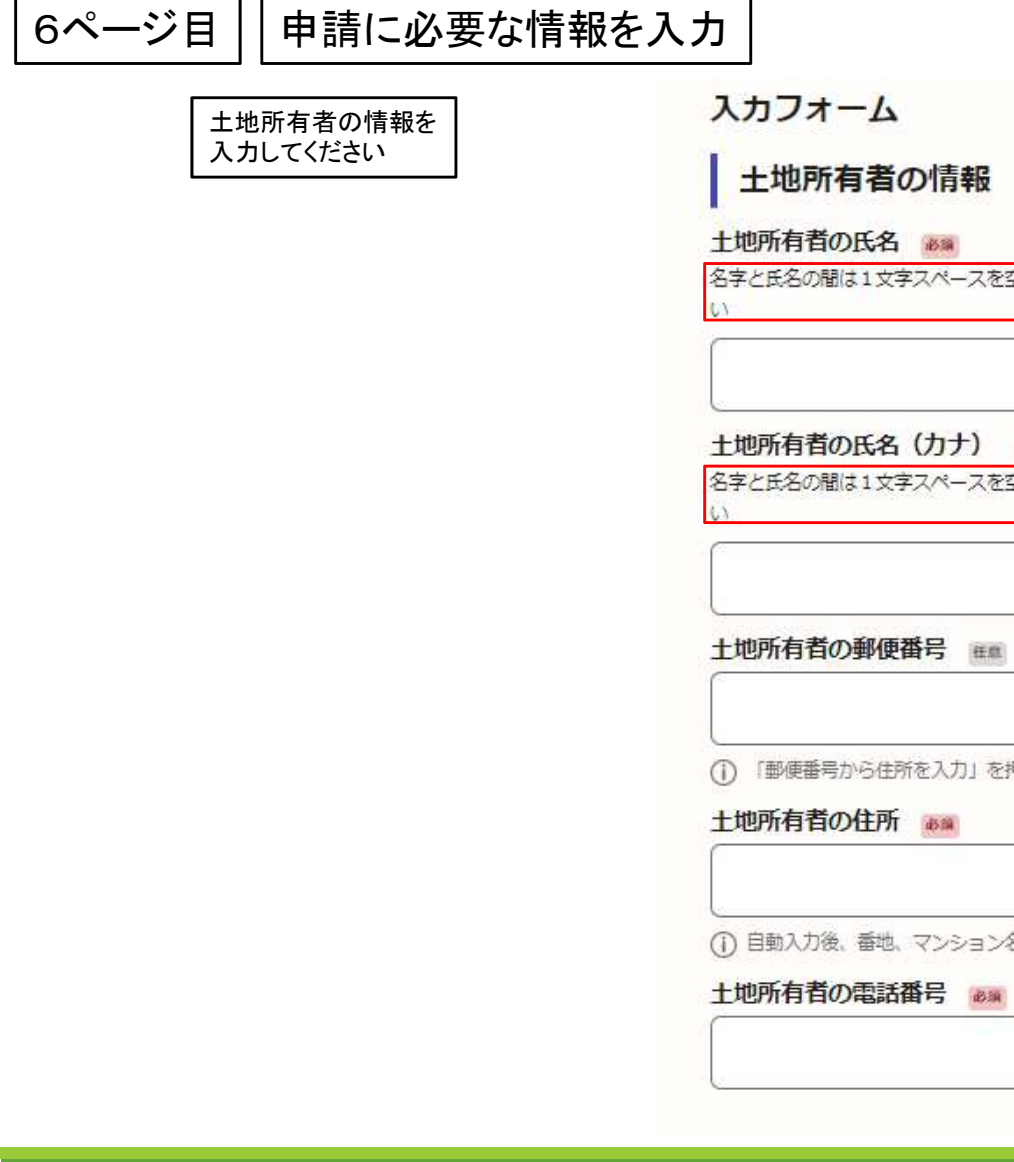

名字と氏名の間は1文字スペースを空けてください。法人の場合は代表者名まで入力してくださ

#### 土地所有者の氏名(カナ)

名字と氏名の間は1文字スペースを空けてください。法人の場合は代表者名まで入力してくださ

郵便番号から住所を入力

() 「郵便番号から住所を入力」を押すと、住所の一部が自動入力されます。

(1) 自動入力後、番地、マンション名、部屋番号など、住所の続きがあれば入力してください。

7ページ目

申請に必要な情報を入力

#### 家屋所有者の情報を 入力してください

示されません

## 入力フォーム

### 家屋所有者の情報

## ※空管施工が"あり"の場合はこの項目は表 家屋所有者の氏名

名字と氏名の間は1文字スペースを空けてください。法人の場合は代表者名まで入力してくださ

#### 家屋所有者の氏名(カナ)

名字と氏名の間は1文字スペースを空けてください。法人の場合は代表者名まで入力してくださ

#### 家屋所有者の郵便番号 田間

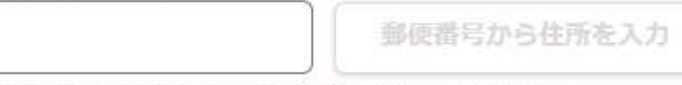

() 「郵便番号から住所を入力」を押すと、住所の一部が自動入力されます。

#### 家屋所有者の住所 💩

目動入力後、番地、マンション名、部屋番号など、住所の続きがあれば入力してください。

#### 家屋所有者の電話番号

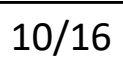

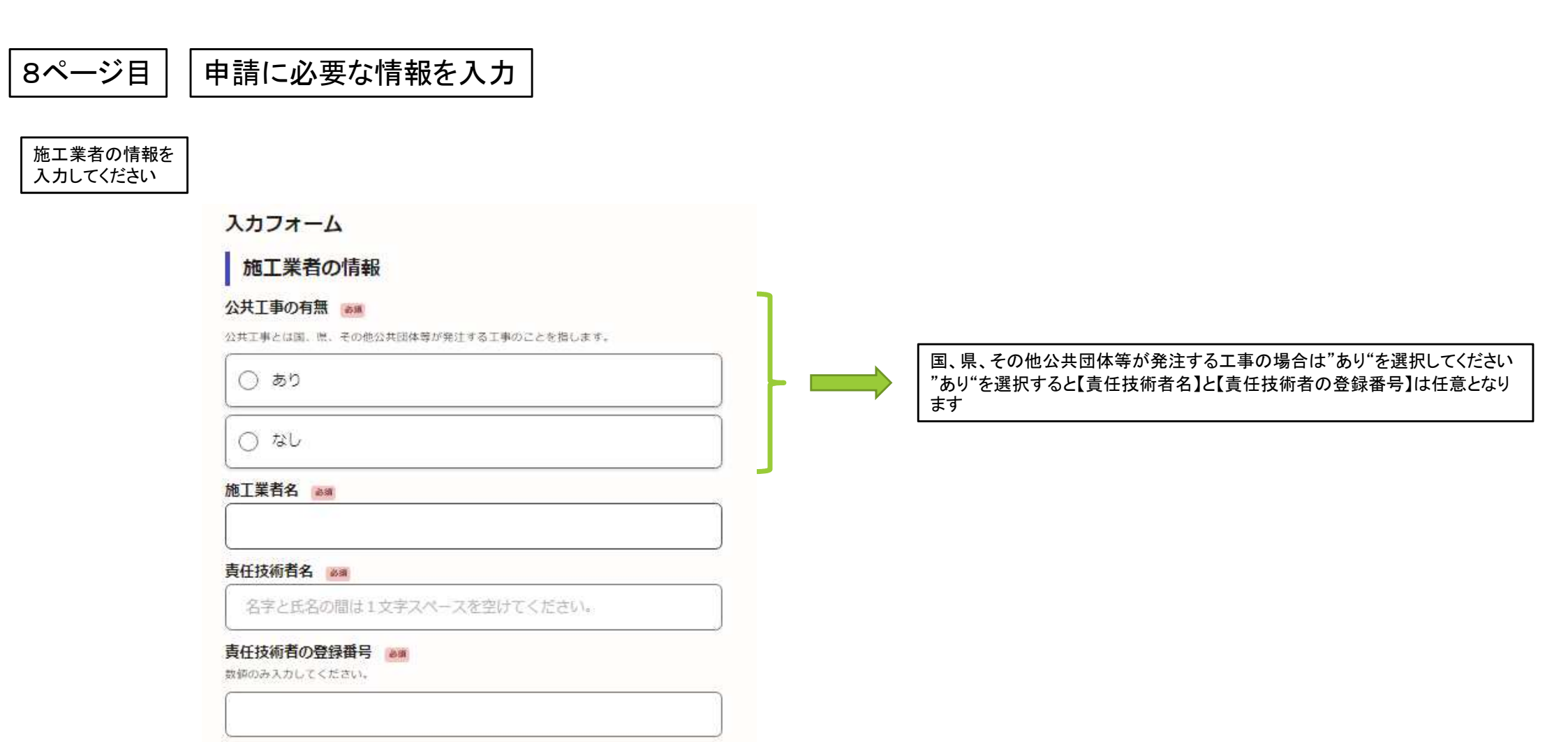

## 9ページ目

申請に必要な資料を添付

①ファイルを選択してください
 ②フォルダから添付する資料(PDF)を選択してください
 ③PDFは1ファイル10MB以内としてください

#### 入力フォーム

添付書類

#### 見取り図 ##

PDFの用式で添付してください、推数ファイルある場合は1ファイルに統合して添付してくださ い、最大10MBまで可能です。

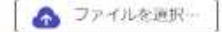

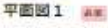

POFの形式で添付してください、複数ファイルある場合は1ファイルに統合して添付してくださ い、最大10MBまで可能です。

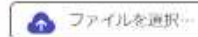

#### 平面図2 mm

PDFの形式で添付してください、平面向1で容量が足りない時に利用してください、最大10MB まで可能です。

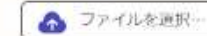

#### 構造図1 ##

PDFの形式で添付してください、撮数ファイルあら場合は1ファイルに統合して添付してくださ い、最大10MBまで可能です。

▲ ファイルを運択・

#### 構造図2 mm

PDFの見式で添付してください、構造向上で容量が足りない時に利用してください、最大10MB まで可能です。

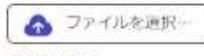

#### 建築確認済証 ==

POFの形式で添付してください、撮数ファイルある場合は1ファイルに統合して添付してくださ い、最大10MBまで可能です。

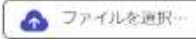

#### 排水設備等管理人設定(変更)届

申請赦(1)常要行約約)住所が大分布外に場合に必要です。 時水投資時行優人設立(安安)届(株式第18時(第22条関係))交添付してください。 PDFの形式で添付してください、最大10MBまで可能です。

🕜 ファイルを選択…

#### その他の言

PDFの形式で当時してください。複数ファイルある場合は1ファイルに統合して時付してくださ い。最大10MBまで可能です。

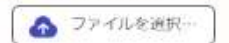

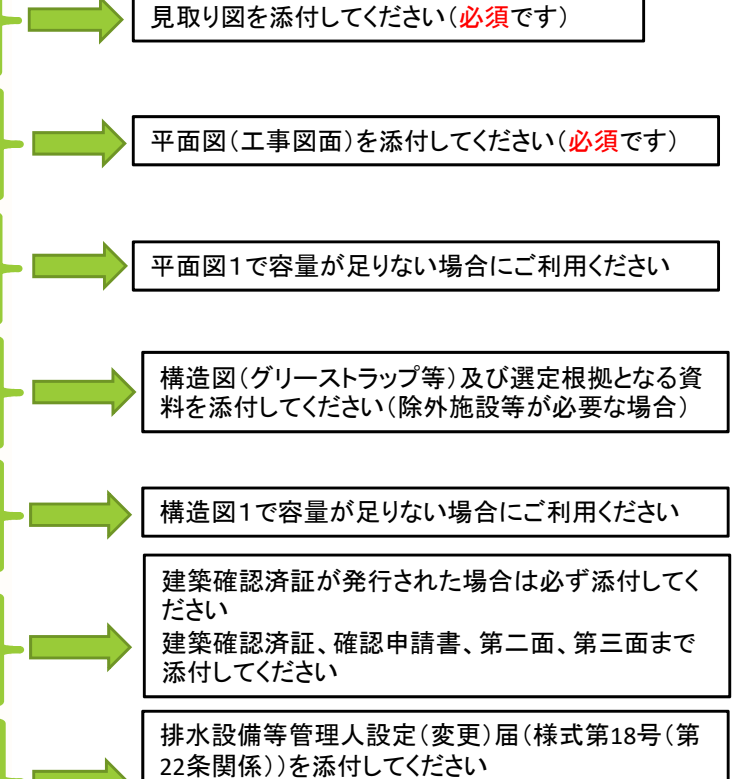

3ページ目の申込者(工事費負担者)の住所が市 外の場合必須となります 市内の場合はファイル添付欄が表示されません

その他、必要な書類がある場合にご利用ください

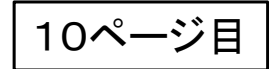

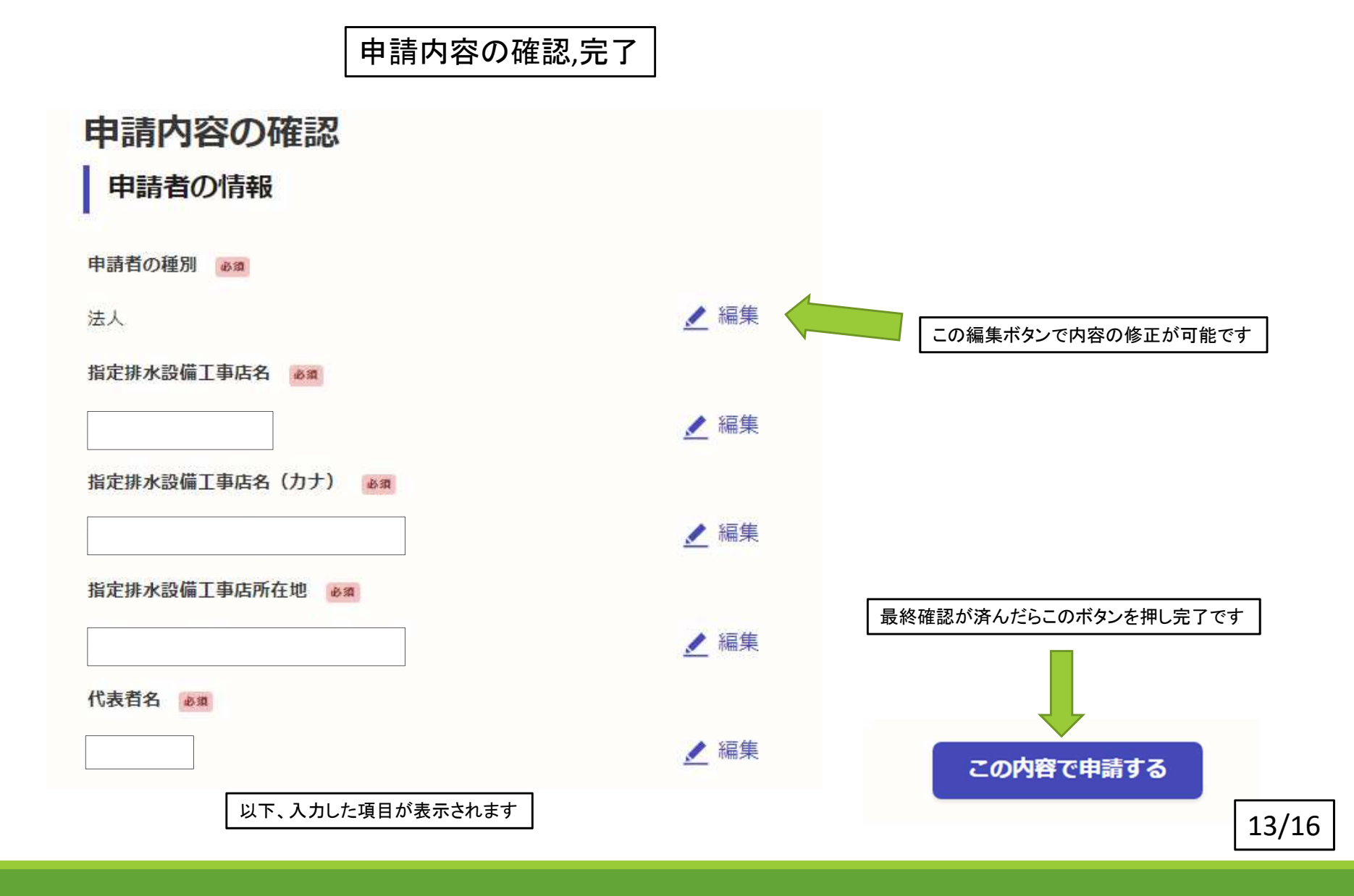

11ページ目

このページが出れば完了です

#### 申請が完了しました

完了メールを登録頂いたメールアドレスに送信しました。また、<u>申請内容はこちら</u> (申請詳細) からご確認いただけます。

※メールが届かない場合は、迷惑メールフォルダに振り分けられている可能性があり ますので、一度ご確認ください。

アンケートのお願い

#### オンライン手続きにはどのくらいご満足いただけましたか?

ご感想 任意

オンライン手続きの良かった点や、今後オンライン手続きをより良いものにするための改 善点などを具体的にお聞かせください。

記載内容はご感想やご意見に限らせていただいており、質問に対する回答はおこなっており ません。

ご質問や申請内容に関する補足は、大分市までお問い合わせください。

利用規約に同意してアンケートを送信する

回答結果は、オンライン手続きを改善するために、本サービスを運営する株式会社グラファーと大 分市が、共同で使用いたします。 アンケート利用規約を確認

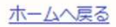

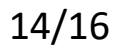

| * 熱払、: noreply/Binal.graffer_10         ()) (注: えの進の強定<br>液:<br>c c :<br>le:           * 株:<br>c c :<br>le:         ()) の申請を受け付けいたしました。申請内容を確認後、順次処理を行いますので、今しばらくお待ちください。           • 申請の増額<br>大分市 抹水設備等計画確認申請書         」の申請を受け付けいたしました。申請内容を確認後、順次処理を行いますので、今しばらくお待ちください。           • 申請の通報<br>大分市 抹水設備等計画確認申請書         」の申請を受け付けいたしました。申請内容を確認後、順次処理を行いますので、今しばらくお待ちください。           • 申請の時<br>申請の時<br>申請の詳細は、以下のURLからご確認いただけます。<br>ttps:// s/2232403391992646770           * 本メールは送信専用アドレスからお送りしています。ご返信いただいても受信できかねます。<br>* 本メーシーン申請サービスは、株式会社グラファーが大分市まで直接お問い合わせください。           * 送信者に関する情報<br>株式会社グラファー<br>Copyright © Graffer, Inc. | 大分市 排水設備等計画確認申請書                                                                                        | 申請受け付けのお知らせ                                                                       |       |
|----------------------------------------------------------------------------------------------------|----------------------------------------------------------------------------------------------------|-----------------------------------------------------------------------------------|-------|
| Rh:                                                                                                    | <sup>三</sup> 差出人: <u>noreply@mail.graffer.jp</u>                                                        |                                                                                   | )他の機能 |
| c:         B#:         「大分市 様木設備等計画確認申請書         」の申請を受け付けいたしました。申請内容を確認後、順次処理を行いますので、今しばらくお待ちください。         ● 申請の種類         大分市 様木設備等計画確認申請書         ・申請日時         申請の詳細は、以下のURLからご確認いただけます。<br>ttps://         s/2232403391992646770         ※ 本メールは送信専用アドレスからお送りしています。ご返信いただいても受信できかねます。         ※ 本メールは送信専用アドレスからお送りしています。ご返信いただいでも受信できかねます。         ※ 本オンライン申請サービスは、株式会社グラファーが大分市な式サービスとして運営しています。         ※ ご不明点やご質問は、大分市で受け付けています。大分市まで直接お問い合わせください。         「送信者に関する情報<br>株式会社グラファー<br>Copyright © Graffer, Inc.                                                                                                    | 宛先:                                                                                                    |                                                                                   |       |
| B#:         「大分市 様水設備等計画確認申請書         」の申請を受け付けいたしました。申請内容を確認後、順次処理を行いますので、今しばらくお待ちください。           ● 申請の輝額         大分市 様水設備等計画確認申請書           ● 申請日時         申請の詳細は、以下のURLからご確認いただけます。           ** 本メールは送信専用アドレスからお送りしています。ご返信いただいても受信できかねます。           ** 本メールは送信専用アドレスからお送りしています。ご返信いただいても受信できかねます。           ** 本オンライン申請サービスは、株式会社グラファーが大分市公式サービスとして運営しています。           ** ご不明点やご質問は、大分市で受け付けています。大分市まで直接お問い合わせください。           ・ 送信者に関する情報           株式会社グラファー           Copyright © Graffer, Inc.                                                                                                    | CC :                                                                                                    |                                                                                   |       |
| 「大分市 排水設備等計画確認申請書       」の申請を受け付けいたしました。申請内容を確認後、順次処理を行いますので、今しばらくお符ちください。         ● 申請の種類       大分市 排水設備等計画確認申請書         ● 申請日時       申請の詳細は、以下のURLからご確認いただけます。         申請の詳細は、以下のURLからご確認いただけます。       s/2232403391992646770         ※ 本メールは送信専用アドレスからお送りしています。ご返信いただいたも受信できかねます。         ※ 本メールは送信専用アドレスからお送りしています。         ごび明点、大分市で受け付けています。         グラファーが大分市公式サービスとして運営しています。         ※ 送信者に関する情報         株式会社グラファー         とびきのですの                                                                                                    | 日時:                                                                                                    |                                                                                   |       |
| <ul> <li>・申請の種類<br/>大分市 <b>排水設備等計画確認申請書</b></li> <li>・申請目時</li> <li>申請の詳細は、以下のURLからご確認いただけます。<br/>typs:// s/232403391992646770</li> <li>* 本メールは送信専用アドレスからお送りしています。ご返信いただいても受信できかねます。</li> <li>* 本メーンは大分市で受け付けています。ご返信いただいても受信できかねます。</li> <li>* ご不明点やご質問は、大分市で受け付けています。大分市よで直接お問い合わせください。</li> <li>* 送信者に関する情報<br/>株式会社グラファー<br/>coyright © Graffer, Inc.</li> </ul>                                                                                                    | 「大分市排水設備等計画確認申請書                                                                                        | 」の申請を受け付けいたしました。申請内容を確認後、順次処理を行いますので、今しばらくお待ちください。                                |       |
| 大分市       排水設備等計画確認申請書 <ul> <li>申請日時</li> <li>申請の詳細は、以下のURLからご確認いただけます。         <ul> <li>s/2232403391992646770</li> <li>※ 本メールは送信専用アドレスからお送りしています。ご返信いただいても受信できかねます。</li> <li>※ 本オンライン申請サービスは、株式会社グラファーが大分市公式サービスとして運営しています。</li> <li>※ ご不明点やご質問は、大分市で受け付けています。大分市まで直接お問い合わせください。</li> </ul> </li> <li>ジ 送信者に関する情報         <ul> <li>株式会社グラファー             <li>Copyright © Graffer, Inc.</li> </li></ul> </li> </ul>                                                                                                    | ■ 申請の種類                                                                                                 |                                                                                   |       |
| <ul> <li>申請日時</li> <li>申請の詳細は、以下のURLからご確認いただけます。<br/>ttps:// s/232403391992646770</li> <li>※本メールは送信専用アドレスからお送りしています。ご返信いただいても受信できかねます。</li> <li>※本オンライン申請サービスは、株式会社グラファーが大分市公式サービスとして運営しています。</li> <li>※ ご不明点やご質問は、大分市で受け付けています。大分市まで直接お問い合わせください。</li> <li>* 送信者に関する情報<br/>株式会社グラファー<br/>Copyright © Graffer, Inc.</li> </ul>                                                                                                    | 大分市 排水設備等計画確認申請書                                                                                        |                                                                                   |       |
| <ul> <li>■請の詳細は、以下のURLからご確認いただけます。<br/>ttps:// s/232403391992646770</li> <li>※ 本メールは送信専用アドレスからお送りしています。ご返信いただいても受信できかねます。</li> <li>※ 本オンライン申請サービスは、株式会社グラファーが大分市公式サービスとして運営しています。</li> <li>※ ご不明点やご質問は、大分市で受け付けています。大分市まで直接お問い合わせください。</li> <li>✓ 送信者に関する情報<br/>株式会社グラファー<br/>Copyright © Graffer, Inc.</li> </ul>                                                                                                    |                                                                                                    |                                                                                   |       |
| 申請の詳細は、以下のURLからご確認いただけます。<br>ttps:// s/232403391992646770<br>** 本メールは送信専用アドレスからお送りしています。ご返信いただいても受信できかねます。<br>** 本オンライン申請サービスは、株式会社グラファーが大分市公式サービスとして運営しています。<br>** ご不明点やご質問は、大分市で受け付けています。大分市まで直接お問い合わせください。<br>▼ 送信者に関する情報<br>株式会社グラファー Copyright © Graffer, Inc.                                                                                                    | ■ 申請日時                                                                                                  |                                                                                   |       |
| <pre>ttps:// s/232403391992646770  ** 本メールは送信専用アドレスからお送りしています。ご返信いただいても受信できかねます。 ** 本オンライン申請サービスは、株式会社グラファーが大分市公式サービスとして運営しています。 ** ご不明点やご質問は、大分市で受け付けています。大分市まで直接お問い合わせください。 * 送信者に関する情報 株式会社グラファー Copyright © Graffer, Inc.</pre>                                                                                                    | 申請の詳細は、以下のURLからご確認いただ                                                                                   | けます。                                                                              |       |
| <ul> <li>※ 本メールは送信専用アドレスからお送りしています。ご返信いただいても受信できかねます。</li> <li>※ 本オンライン申請サービスは、株式会社グラファーが大分市公式サービスとして運営しています。</li> <li>※ ご不明点やご質問は、大分市で受け付けています。大分市まで直接お問い合わせください。</li> <li>▼ 送信者に関する情報<br/>株式会社グラファー</li> <li>Copyright © Graffer, Inc.</li> </ul>                                                                                                    | ttps://                                                                                                 | s/2232403391992646770                                                             |       |
| ▼ 送信者に関する情報<br>株式会社グラファー<br>Copyright © Graffer, Inc.                                                                                                    | <ul> <li>※ 本メールは送信専用アドレスからお送りし</li> <li>※ 本オンライン申請サービスは、株式会社グ</li> <li>※ ご不明点やご質問は、大分市で受け付けて</li> </ul> | ノています。ご返信いただいても受信できかねます。<br>ブラファーが大分市公式サービスとして運営しています。<br>こいます。大分市まで直接お問い合わせください。 |       |
| 株式会社グラファー<br>Copyright © Graffer, Inc.                                                                                                    | ▼ 送信者に関する情報                                                                                             |                                                                                   |       |
| Copyright © Graffer, Inc.                                                                                                    | 株式会社グラファー                                                                                               |                                                                                   |       |
|                                                                                                    | Copyright © Graffer, Inc.                                                                               |                                                                                   |       |
|                                                                                                    |                                                                                                    |                                                                                   |       |

申請が完了すると完了通知メールが届きます

その他

●申請の操作について、ご不明な点は下記アドレスより、よくあるご質問をご確認ください。
 URL: https://graffer.jp/faq/smart-apply